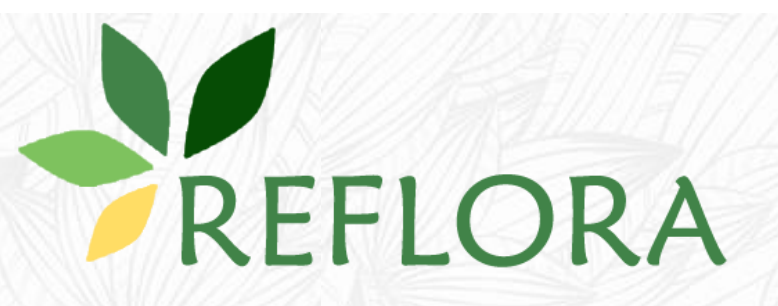

## Manual do Usuário

## Herbário Virtual Reflora

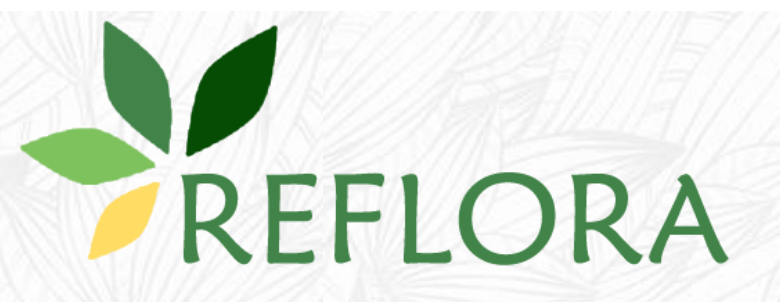

Contato: reflora@jbrj.gov.br

**Como citar:** 

Leitman, P.M., Filardi, F.L.R. & Forzza, R.C. 2019. Manual do Usuário – Herbário

Virtual Reflora. Jardim Botânico do Rio de Janeiro, Rio de Janeiro. V1.0, 36p.

### Índice

- 1. Acesso ao Herbário Virtual Reflora
- 2. Página inicial do sistema
- 3. <u>Área de Trabalho</u>
  - 3.1 Configurações Básicas de Busca
  - 3.2 Busca Simples
  - 3.3 <u>Busca Avançada</u>
  - 3.4 <u>Busca no Mapa</u>
  - 3.5 <u>Resultado da Busca</u>
  - 3.6 <u>Resultado da Busca no Mapa</u>
  - 3.7 <u>Relatórios de Busca</u>
  - 3.8 Marcadores pessoais
- 4. Ficha do Espécime
  - 4.1 Aba Dados do Espécime e Edição de Dados
  - 4.2 <u>Histórico de Determinação e Novas Determinações</u>
  - 4.3 Associação de Duplicatas
  - 4.4 Download de Imagens
  - 4.5 <u>Aba Dados Transcritos</u>
- 5. <u>Alterar configurações</u>
  - 5.1 <u>Alterar dados pessoais</u>
  - 5.2 Filtros de atualização
- 6. <u>Alterar senha</u>
- 7. <u>Recuperar senha</u>
- 8. Enviar Sugestões/Problemas

**1** – Acesso ao Herbário Virtual Reflora – na página inicial do sistema (<u>www.herbariovirtualreflora.jbrj.gov.br</u>,) clique no botão "Login" no canto superior direito da tela.

| Modo de Consulta 🧧         | Espécimes por página  | Mostrar Duplicata |
|----------------------------|-----------------------|-------------------|
| Por listagem 💌             | 20 💌                  |                   |
| Espécimes Indeterminados   | Apenas Artefatos      | Apenas Xiloteca   |
|                            |                       |                   |
| Histórico de Determinações | Apenas com Coordenada | Apenas Typus      |
|                            |                       |                   |
| Testemunhos Associados     | Apenas com Imagens    |                   |
|                            |                       |                   |
| Busca Simples              |                       |                   |
| Busca Avançada e Bu        | sca por Mapa          |                   |

REFLORA

HERBÁRIO VIRTUAL

#### Herbário Virtual

Notícias

Estatísticas

Página Inicial

Em dezembro de 2010, o Jardim Botânico do Rio de Janeiro (JBRJ) recebeu do CNPq a missão de construir um herbário virtual para abrigar as imagens de plantas brasileiras que estão depositadas em herbários de outros países, criando em uma instituição pública brasileira a capacidade de armazenar e fornecer dados de qualidade sobre a nossa flora. Os primeiros parceiros desta iniciativa foram os herbários K (Royal Botanic Gardens, Kew) e P/PC (Muséum national d'histoire naturelle, Paris), cujas imagens se somaram às do herbários RB, do próprio JBRJ. A partir de 2014, com apoio do SiBBr, outros herbários europeus e americanos foram incluídos na iniciativa, são eles: de Informação sobre a Biodiversidade Brasileira), outros herbários europeus e americanos foram incluídos na iniciativa, são eles: Royal Botanic Garden Edinburgh (E), Harvard University (GH), Missouri Botanical Garden (MO), The New York Botanical Garden (NY), Naturhistoriska Riksmuseet (S), Smithsonian Institute (US) e Naturhistorisches Museum Wien (W).

Acesso ao sistema

Além dos herbários europeus e americanos, também a partir de 2014 demos início à publicação de imagens e dados de acervos nacionais. Com o apoio do IFN (Inventário Florestal Nacional), do SiBBr e do próprio Programa Reflora vários herbários estão recebendo equipamentos e treinamento para digitalização dos espécimes. São eles: Herbário Manuel de Arruda Câmara (ACAM), Herbário Alexandre Leal Costa (ALCB), Herbário da Universidade Federal de Sergipe (ASE), Herbário da Universidade Federal do Oeste da Bahia (BRBA), Herbário da Embrapa Recursos Genéticos e Biotecnologia (CEN), Herbário do Centro de Pesquisas do Cacau (CEPEC), Herbário da Fundação Universidade Federal de Mato Grosso do Sul (CGMS), Herbário da Universidade Federal de Mato Grosso do Sul (COR), Herbário Pe. Dr. Raulino Reitz (CRI), Herbário da Universidade Tecnológica Federal do Paraná - Dois Vizinhos (DVPR), Herbário Prisco Bezerra (EAC), Herbário da Embrapa Clima Temperado (ECT), Herbário da Escola Superior de Agricultura Luiz de Queiroz (ESA), Herbário Evaldo Buttura (EVB), Herbário da Figueira (FIG), Herbário do Departamento de Botânica da Universidade Federal de Santa Catarina (FLOR), Herbário da Universidade Estadual de Londrina (FUEL), Herbário Dr. Roberto Miquel Klein (FURB), Herbário Barbosa Rodrigues (HBR), Herbário da Universidade Tecnológica Federal do Paraná (HCF), Herbário do Departamento de Ciências Florestais da Universidade de Santa Maria (HDCF), Herbário Ezechias Paulo Heringer (HEPH), Herbário Engenheira Agrônoma Fátima Meckedece (HSTM), Fundação Universidade Federal do Tocantins (HTO), Herbário da Universidade Estadual do Centro-Oeste - Irati (HUCO), Herbário da Pontificia Universidade Católica do Paraná (HUCP), Herbário da Universidade Estadual de Feira de Santana (HUEFS), Herbário da Universidade Estadual de Maringá (HUEM), Herbário da Universidade do Estado de Minas Gerais - Carangola (HUEMG), Herbário do Centro de Biociências e Biotecnologia da UENF (HUENF), Herbarium Uberlandense (HUFU), Herbário da Universidade do Estado da Bahia (HUNEB), Herbário da Universidade Estadual de Ponta Grossa (HUPG), Herbário da Embrapa Amazônia Oriental (IAN), Herbário da Reserva Ecológica do IBGE (IBGE), Herbário da Universidade Federal do Rio Grande Do Sul (ICN), Herbário Lages da Universidade do Estado de Santa Catarina (LUSC), Herbário do Instituto de Meio Ambiente (MAC); Herbário do Museu Botânico Municipal (MBM), Herbário do Museu de Biologia Mello Leitão (MBML), Herbário do Museu Paraense Emílio Goeldi (MG), Herbário Honório Monteiro (MUFAL), Herbário da Universidade Federal de Pelotas (PEL), Herbário Municipal de São Paulo (PMSP), Herbário do Departamento de Botânica da Universidade Federal Rural do Rio de Janeiro (RBR), Herbário da Universidade Federal da Fronteira Sul (REAL), Herbário da Universidade Federal do Rio de Janeiro (RFA), Herbário da Faculdade de Formação de Professores da UERJ (RFFP), Herbário Rondoniense (RON), Herbário da Universidade Estadual Paulista Júlio de Mesquita Filho (SJRP), Herbário da Universidade de São Paulo (SPF), Herbário da Universidade de Brasília (UB), Herbário da Universidade Federal do Rio Grande do Norte (UFRN), Herbário da Universidade Paulista (UNIP), Herbário da Universidade Estadual do Oeste do Paraná (UNOP), Herbário do Departamento de Botânica da Universidade Federal do Paraná (UPCB), Herbário Central da Universidade Federal do Espírito Santo (VIES)

O Herbário Virtual Reflora foi construido com intuito de permitir que taxonomistas trabalhem de forma semelhante ao que já fazem nos acevos físicos, com acesso à imagens em alta resolução em uma plataforma online que permitirá a consulta, reidentificação e tipificação das amostras, além de outras funcionalidades. Vale mencionar ainda, que os curadores das instituições parceiras podem retirar relatórios do sistema e para fazer atualizações no herbário "físico". Este sistema inovador foi lançado para atualização e estudo por parte dos mais de 700 taxonomistas que atuam na Flora do Brasil 2020.

Neste momento existem 3002380 imagens de espécimes disponíveis no Herbário Virtual Reflora e, dentre elas, 139873 são tipos nomenclaturais e 1092000 são registros georeferenciados.

Caso você seja um taxonomista de formação e queira ser um colaborador do Herbário Virtual Reflora envie uma solicitação para o nosso e-mail de contato. E caso você seja um curador que queira publicar as imagens e dados do seu aceivo neste herbário entre em contato conosco. Teremos grande prazer em viabilizar sua iniciativa.

- Contato -----

reflora@jbrj.gov.br

Reflora - Herbário Virtual. Disponível em: http://reflora.jbrj.gov.br/reflora/herbarioVirtual/ Acesso em 9/3/2018

1 – Acesso ao Herbário Virtual Reflora – na página de login entre com as informações de acesso fornecidas pela equipe do JBRJ.

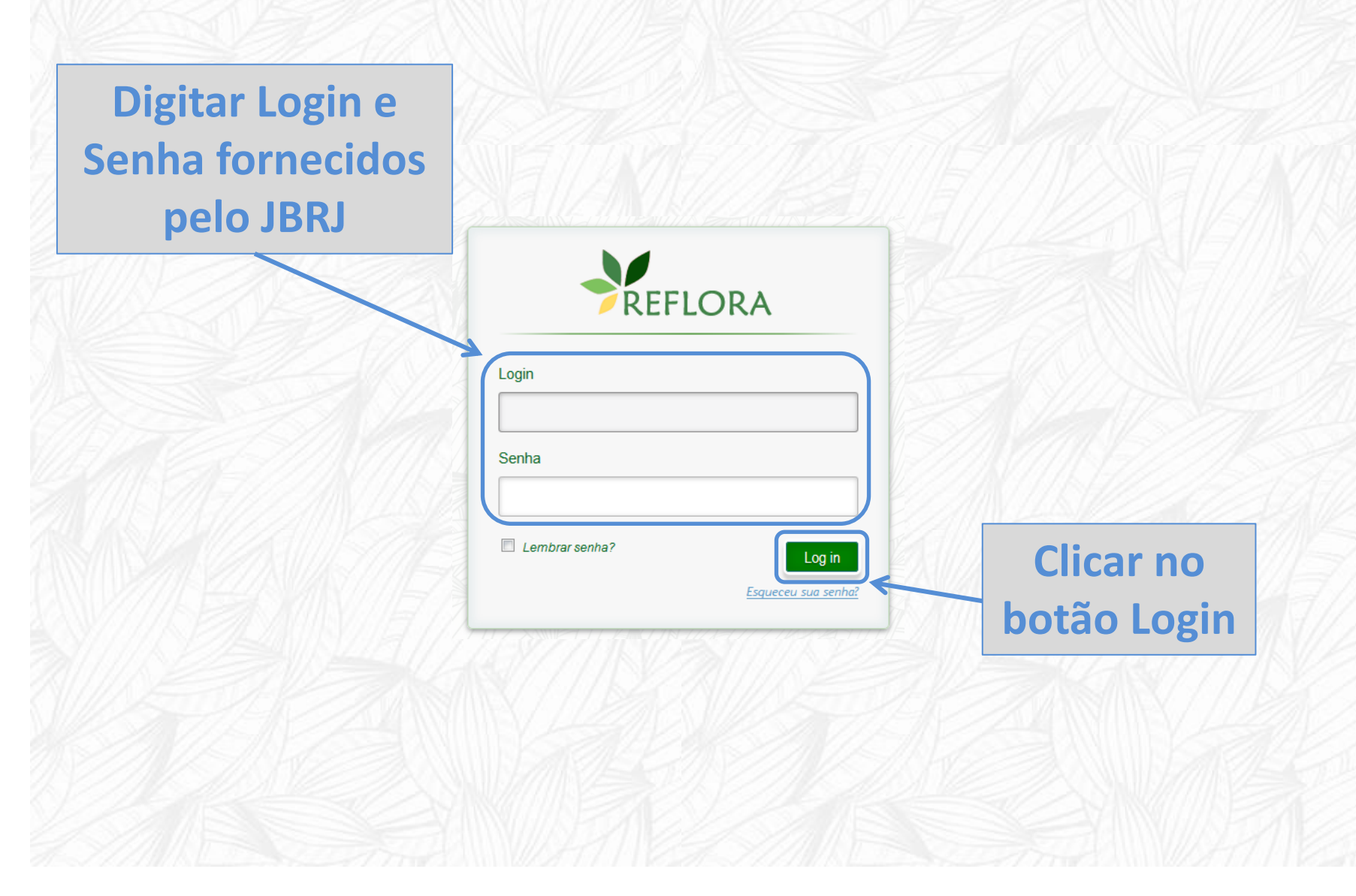

2 – Página inicial do Sistema - exibe notícias, últimas atualizações feitas no sistema por outros usuários e links para a área de trabalho. Caso o usuário esteja monografando algum grupo para a Flora do Brasil 2020, nesta área também aparecerão as últimas determinações feitas no Herbário Virtual no grupo em que está trabalhando (ver <u>Filtros de Atualização</u>).

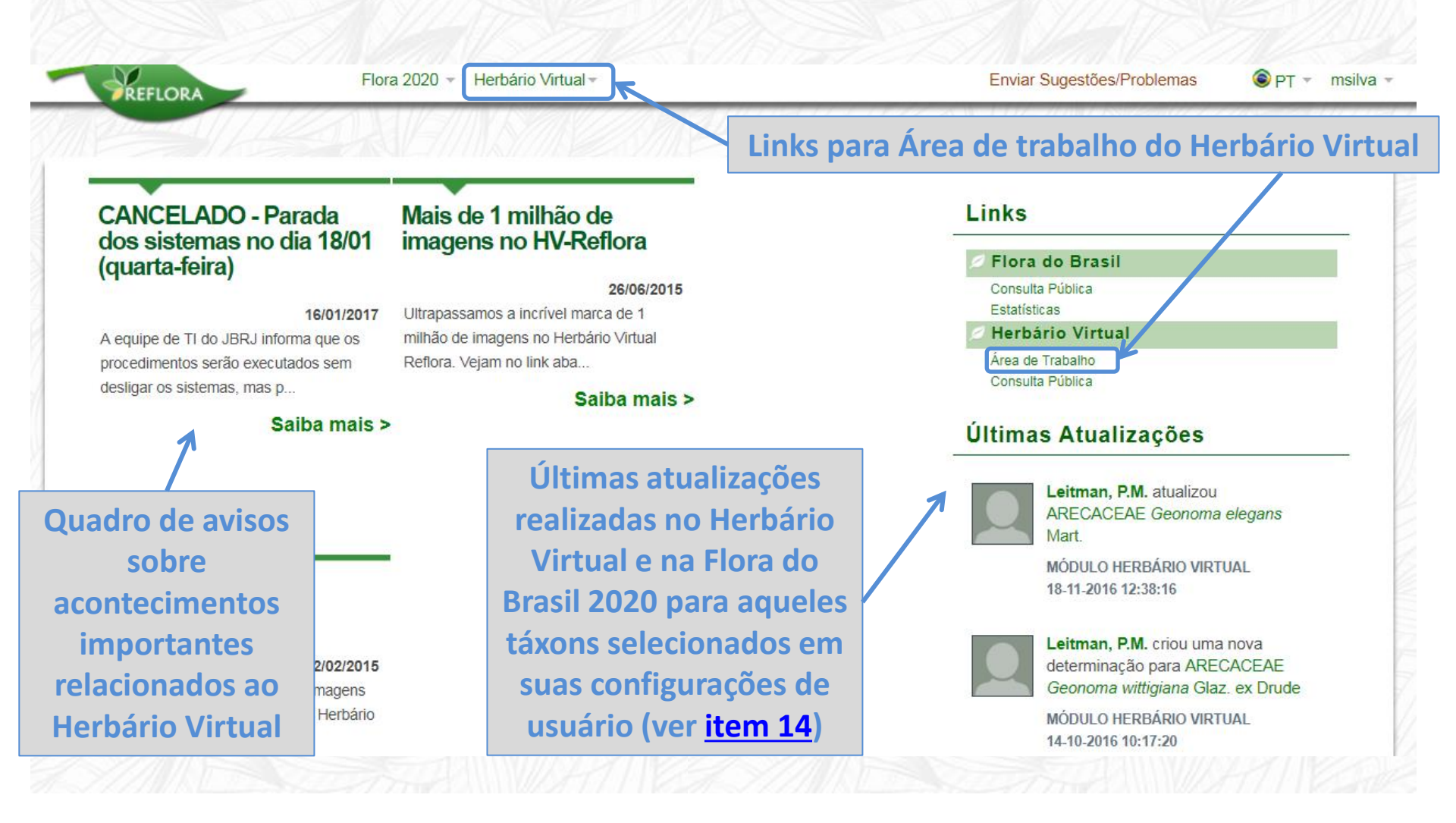

**3 – Área de Trabalho** - local onde se encontram os formulários de busca simples e avançada com configurações básicas, filtros taxonômicos, geográficos, temporais e de coletor, que podem ser usados conjuntamente.

#### Consulta Herbário Virtual

| Modo Consulta 🕄         | Espécimes por página | Mostrar Duplicatas 🕄 | Histórico Determinações 😨 | Apenas Espécimes Indeterminados | Apenas com Coordenada | Apenas Xiloteca | Apenas Artefatos | Apenas Typus 🔋 | Testemunhos Associados |
|-------------------------|----------------------|----------------------|---------------------------|---------------------------------|-----------------------|-----------------|------------------|----------------|------------------------|
| Por listagem 💌          | 20 💌                 |                      |                           |                                 |                       |                 |                  |                |                        |
| Busca Simples           |                      |                      |                           |                                 |                       |                 |                  |                |                        |
| Busca Avançada e E<br>🖸 | Busca por Mapa       |                      |                           |                                 |                       |                 |                  |                |                        |

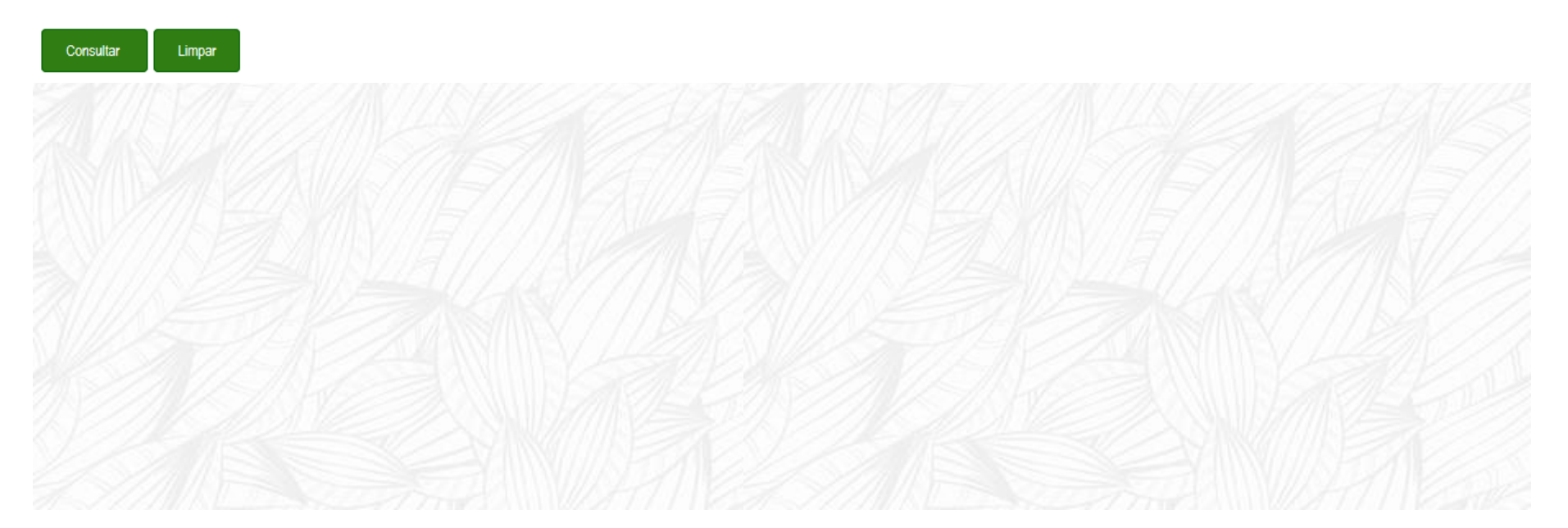

**3.1 – Configurações Básicas de Busca –** configurações básicas que se aplicam tanto à busca simples quanto à busca avançada.

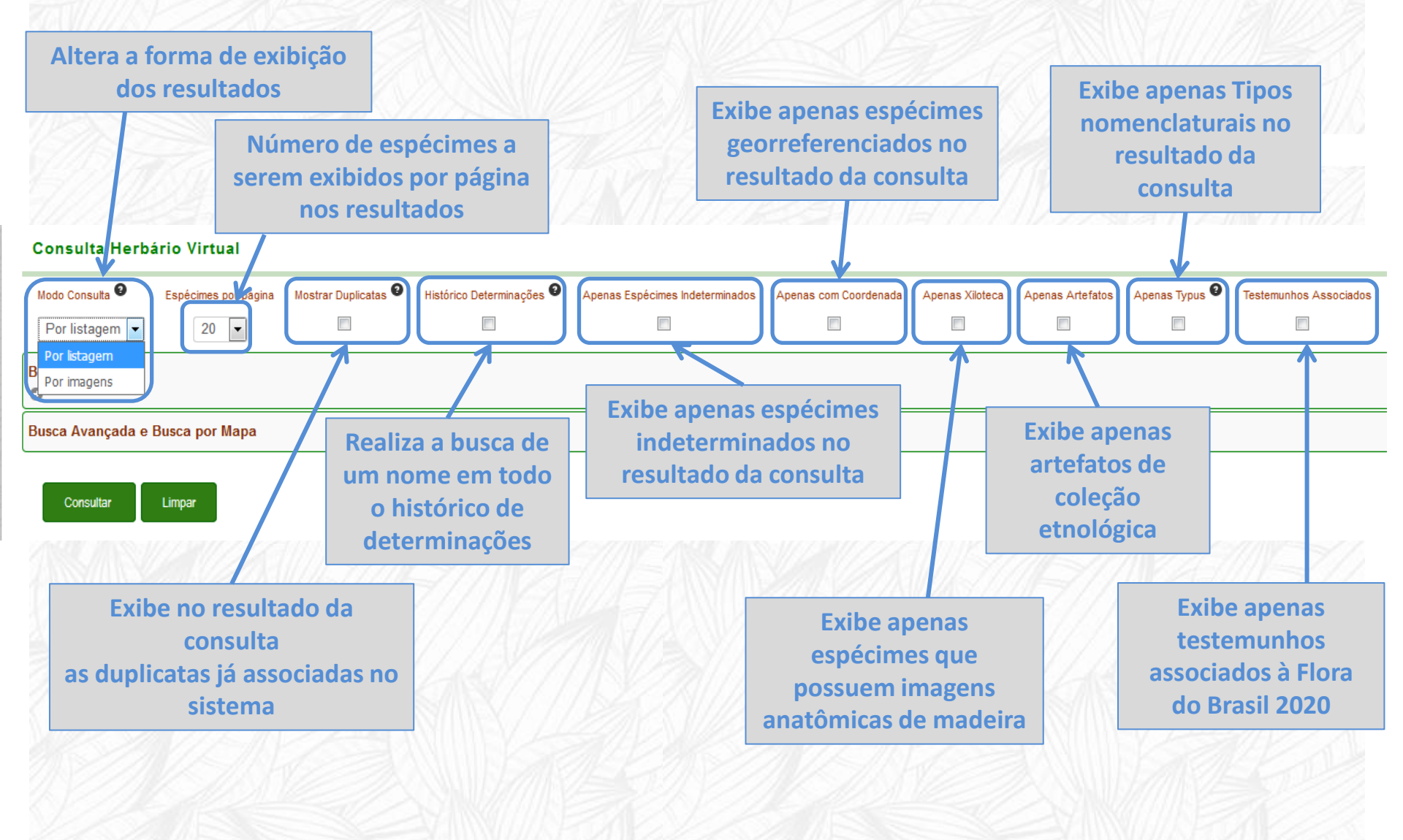

**3.2** – **Busca Simples** – neste campo a busca é feita pelo nome científico. É possível fazer esta busca utilizando caractere especial: Colocando-se um asterisco (\*) no início de uma palavra, o sistema irá buscar nomes que terminam com o termo (ex.: \*ulva); colocando-se um asterisco no final de uma palavra, o sistema irá buscar por nomes que iniciam com o termo (ex.: ulva\*); colocando-se uma palavra entre asteriscos, o sistema irá buscar por este termo em qualquer parte do nome (ex.: \*ulva\*); a busca sem asterisco irá procurar nomes exatos (ex.: ulva).

#### Consulta Herbário Virtual

| Modo Consulta 🛛    | Espécimes por página | Mostrar Duplicatas 🧐 | Histórico Determinações 😢 | Apenas Espécimes Indeterminados     | Apenas com Coordenada    | Apenas Xiloteca | Apenas Artefatos | Apenas Typus 🞱 | Testemunhos Associados |
|--------------------|----------------------|----------------------|---------------------------|-------------------------------------|--------------------------|-----------------|------------------|----------------|------------------------|
| Por listagem       | 20 💌                 |                      |                           |                                     |                          |                 |                  |                |                        |
| Busca Simples<br>• |                      |                      |                           |                                     |                          |                 |                  |                |                        |
| Nome Científico 🧐  |                      |                      | ۹ 🗲                       | Campo únic<br>consulta<br>nome do t | co para<br>pelo<br>cáxon |                 |                  |                |                        |
| Busca Avançada e I | Busca por Mapa       |                      |                           |                                     |                          |                 |                  |                |                        |

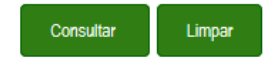

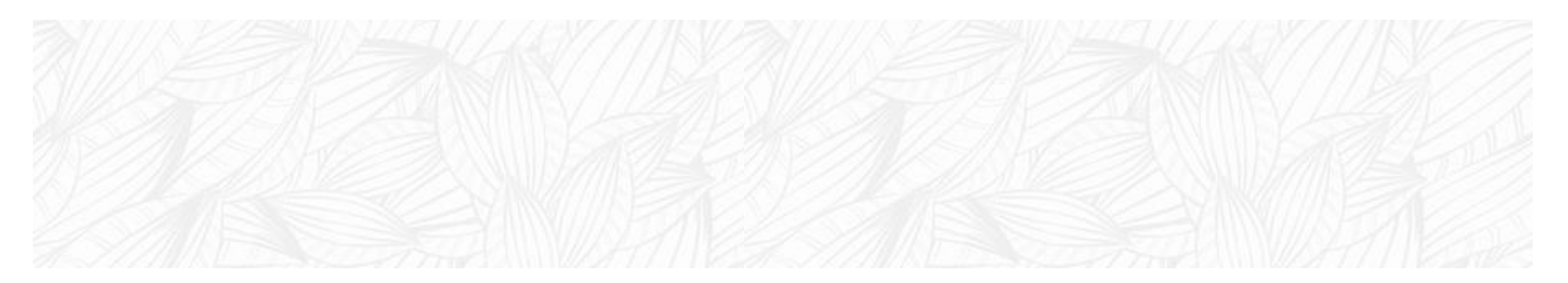

**3.3 – Busca Avançada –** neste formulário a busca pode ser feita utilizando diversos filtros e/ou marcando um polígono no mapa.

| Mode Consults Espécienes por págin Moster   Dor Image: Consults   Por listagem Image: Consults   Eusca Simples                                                                                                    |  |
|----------------------------------------------------------------------------------------------------|--|
| Por Intagen                                                                                                    |  |
| Busca Simples                                                                                                    |  |
| Busca Avançada e Busca por Mapa                                                                                                    |  |
| Código de Bara Marcadores Pessoais Q<br>Usuário não possul marcadores pessoais<br>Determinação<br>Lista de Nomes Q<br>Lista de Nomes Q<br>Familia Q<br>Género Q<br>Espécie Q<br>Autor do Táxon Q<br>Listo na companya de la companya de la |  |
| Determinação         Lista de Nomes ©         Famila ©       Gênero ©         Espécie ©         Q       Q         Q       Q         Autor do Táxon ©                                                                                                    |  |
| Lista de Nomes                                                                                                    |  |
| Familia     Gênero     Espécie     Infraespécie       Q     Q     Q     Q       Autor do Táxon     Q     Q     Q                                                                                                    |  |
| Familia     Género     Espécie     Infraespécie       Q     Q     Q     Q       Autor do Táxon     Q     V     V                                                                                                    |  |
| Q     Q     Q       Autor do Táxon ●                                                                                                    |  |
| Autor do Táxon 🔍                                                                                                    |  |
|                                                                                                    |  |
|                                                                                                    |  |
| Determinador  Deta da Determinação  Heroano de Orgem Orgem Orgem Imagem                                                                                                    |  |
| C Dados da Coleta                                                                                                    |  |
| Coletor I Número da Coleta Localidade I Município I                                                                                                    |  |
|                                                                                                    |  |
| Data da Coleta  Elevação/Profundidade:                                                                                                    |  |
| De: Até: Mínima: Máxima:                                                                                                    |  |
| Latitude Descrição da planta                                                                                                    |  |
|                                                                                                    |  |
|                                                                                                    |  |
|                                                                                                    |  |
|                                                                                                    |  |
| AtvarDesstvar Mapa 9                                                                                                    |  |

Consultar Limpar

**3.4 – Busca no Mapa –** para abrir ou fechar a busca por polígono no mapa clique sobre o botão "Ativar/Desativar Mapa" na parte inferior da ficha de busca avançada.

| onsulta Herbá         | irio Virtual         |                          |                           |                                 |                       |                 |                  |                |                        |      |
|-----------------------|----------------------|--------------------------|---------------------------|---------------------------------|-----------------------|-----------------|------------------|----------------|------------------------|------|
| odo Consulta 9        | Espécimes por página | Mostrar Duplicatas       | Histórico Determinações 🎱 | Apenas Espécimes Indeterminados | Apenas com Coordenada | Apenas Xiloteca | Apenas Artefatos | Apenas Typus 🛛 | Testemunhos Associados |      |
| or listagem 💌         | 20 💌                 |                          |                           |                                 |                       |                 |                  |                |                        | <br> |
| a Simples             |                      |                          |                           |                                 |                       |                 |                  |                |                        | <br> |
| a Avançada e B        | Busca por Mapa       |                          |                           |                                 |                       |                 |                  |                |                        |      |
|                       |                      | -                        |                           |                                 |                       |                 |                  |                |                        |      |
| ódigo de Barra        |                      | Marcadores Pessoais      | vas nassosis              |                                 |                       |                 |                  |                |                        |      |
|                       |                      | ostano nao posso marcado | res pessoars              |                                 |                       |                 |                  |                |                        |      |
| eterminação —         |                      |                          |                           |                                 |                       |                 |                  |                |                        |      |
| Lista de Nomes 🤎      |                      |                          |                           |                                 |                       |                 |                  |                |                        |      |
|                       |                      |                          |                           |                                 |                       |                 |                  |                |                        |      |
| Família 9             |                      | Gânero 9                 |                           | Infr                            | eserácia O            |                 |                  |                |                        |      |
|                       | Q                    |                          |                           | ٩ (                             |                       | Q               |                  |                |                        |      |
| Autor do Táxon 9      |                      |                          |                           |                                 |                       |                 |                  |                |                        |      |
|                       |                      |                          |                           |                                 |                       |                 |                  |                |                        |      |
| Determinador 😡        |                      | Data da Determinação 9   |                           | Herbário de Origem Or           | igem Imagem           |                 |                  |                |                        |      |
|                       |                      | De:                      | Até:                      | Q                               | -                     | ]               |                  |                |                        |      |
| Dados da Coleta -     |                      |                          |                           |                                 |                       |                 |                  |                |                        |      |
| Coletor 9             |                      | Número da Coleta         | Localidade                | <b>9</b> Mu                     | nicí pio 9            |                 |                  |                |                        |      |
|                       |                      |                          |                           |                                 |                       |                 |                  |                |                        |      |
| Data da Coleta 9      |                      | Elevaç                   | ão/Profundidade:          |                                 |                       |                 |                  |                |                        |      |
| De:                   | Até:                 | Minima                   | : Máxima:                 |                                 |                       |                 |                  |                |                        |      |
| · Latitude            |                      |                          | Descrição da planta       | •                               |                       |                 |                  |                |                        |      |
| Mínima                | •                    | -                        |                           |                                 |                       |                 |                  |                |                        |      |
| Máxima                | •                    | •                        |                           |                                 |                       |                 |                  |                |                        |      |
| Longitude             |                      |                          |                           |                                 |                       |                 |                  |                |                        |      |
| Minima                | • • •                | —                        | Г                         |                                 |                       |                 |                  |                |                        |      |
| Máxima                |                      |                          |                           | Ativa                           | ou des                | ativa           |                  |                |                        |      |
|                       |                      |                          |                           |                                 |                       | ,               |                  |                |                        |      |
| Ativar/Desativar Mana | 9                    |                          |                           | busca p                         | or poli               | gono            | S                |                |                        |      |
|                       |                      |                          |                           | 10                              | omana                 |                 |                  |                |                        |      |
| Consultar             | Limpar               |                          |                           |                                 | omapa                 |                 |                  |                |                        |      |
|                       |                      |                          |                           |                                 |                       |                 |                  |                |                        |      |

**3.4 – Busca no Mapa –** para delimitar a área a ser selecionada, clique nos pontos que irão compor o perímetro do polígono. Ao terminar, faça um "duplo clique" no último ponto selecionado. É possível selecionar mais de um polígono para uma mesma consulta.

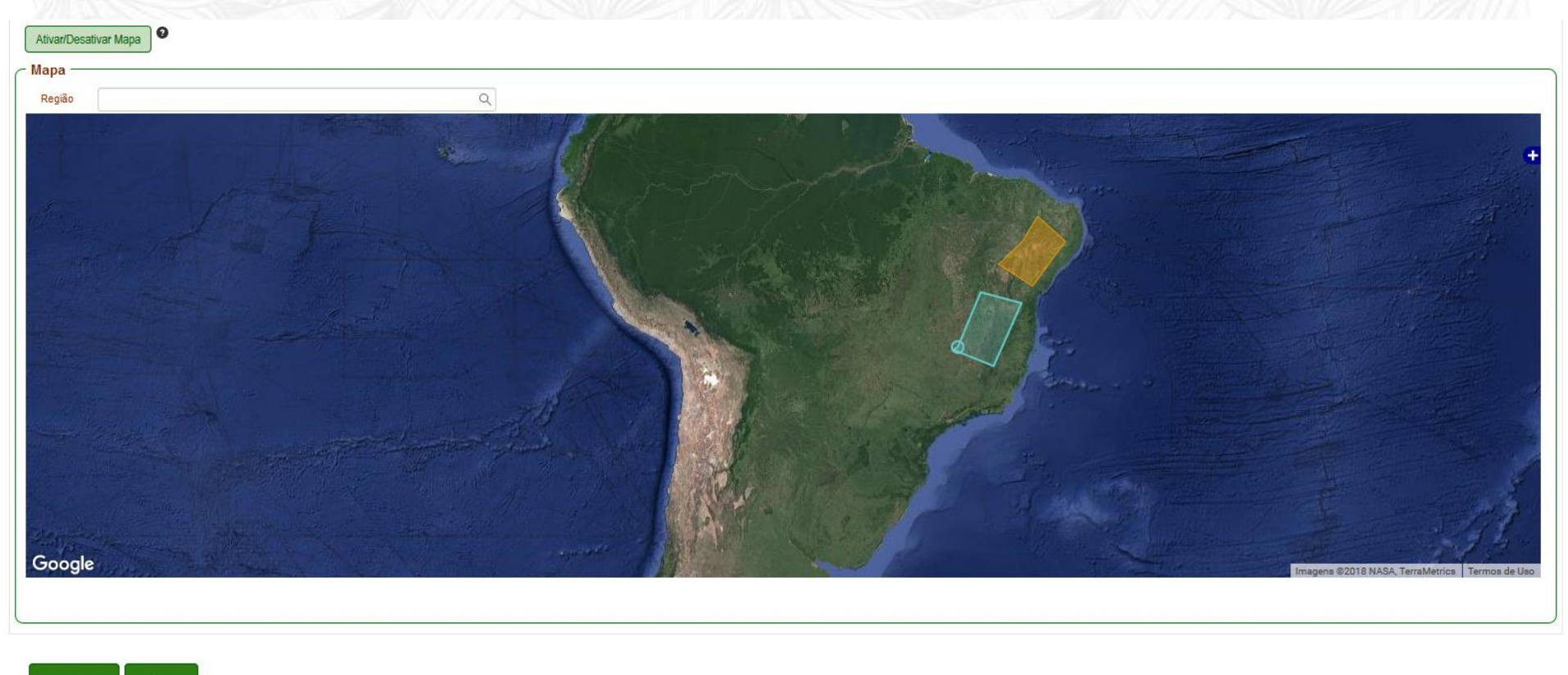

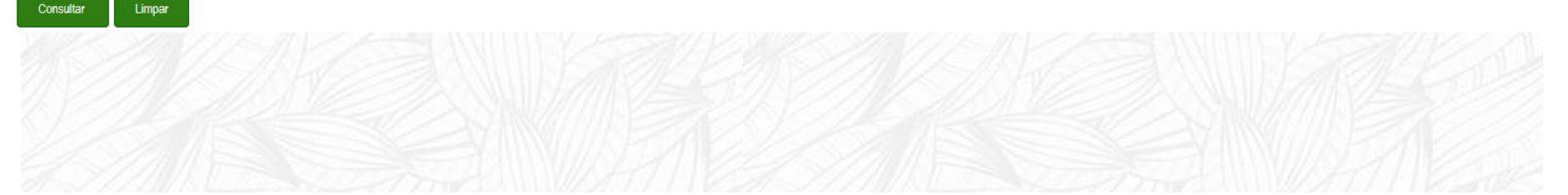

**3.5 – Resultado da busca – n**a parte superior são exibidos os parâmetros utilizados na busca e o resumo dos resultados em números.

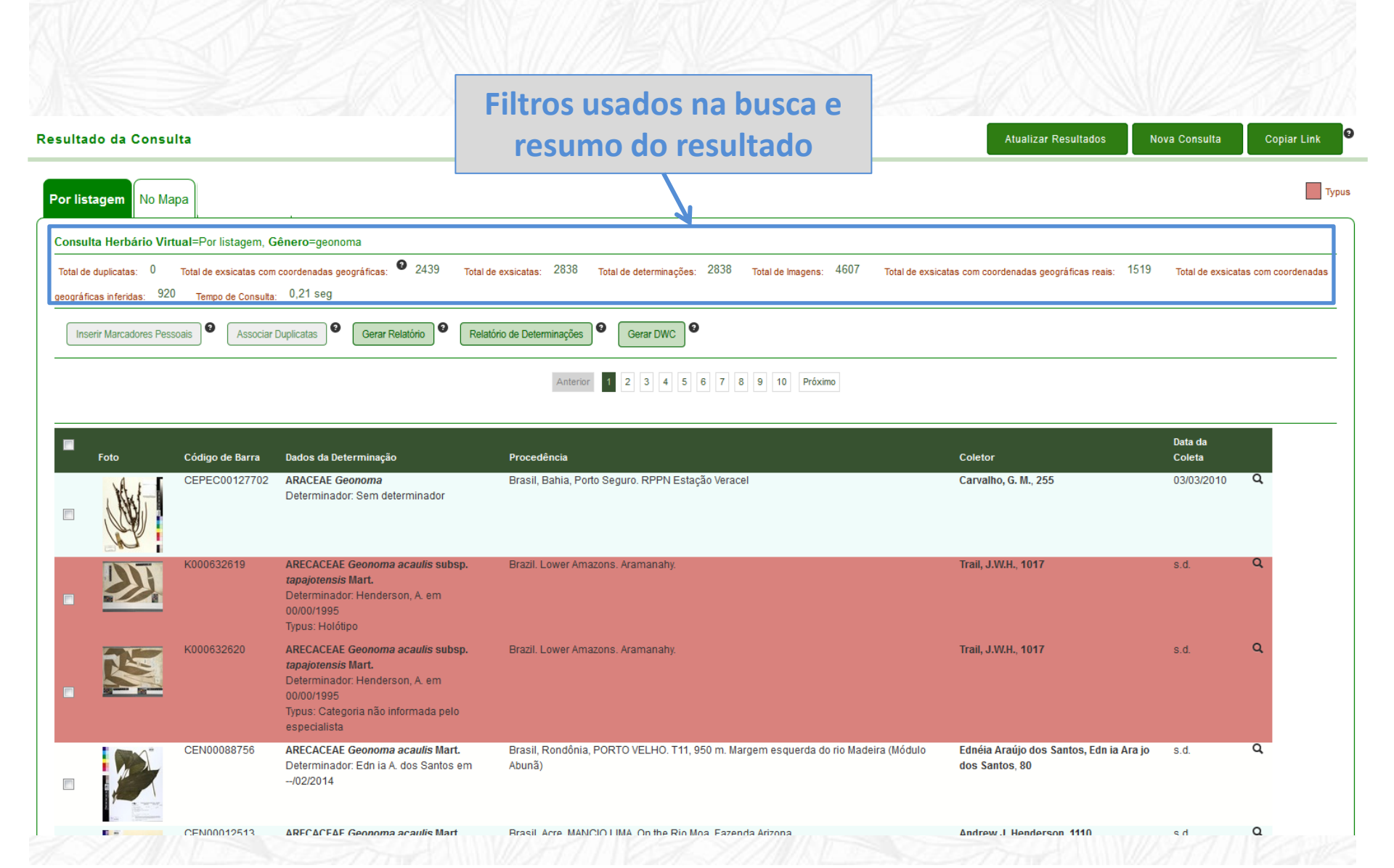

**3.5 – Resultado da Busca** - os espécimes são exibidos em lista, por ordem alfabética de família, em seguida gênero e depois espécie. A partir desta lista é possível abrir as imagens no visualizador e abrir a ficha do espécime para consulta e edição. Registros marcados em vermelho são tipos nomenclaturais.

| Resultado da Consu                                   | lta                                          |                                                                                      |                                       |                        |                                                  | Atualizar Resultados        | Nova Consulta          | Copiar Link 🧐      |
|------------------------------------------------------|----------------------------------------------|--------------------------------------------------------------------------------------|---------------------------------------|------------------------|--------------------------------------------------|-----------------------------|------------------------|--------------------|
| Por listagem No Ma                                   | ра                                           |                                                                                      |                                       |                        |                                                  |                             |                        | Typus              |
| Consulta Herbário Virt                               | ual=Por listagem, G                          | ênero=geonoma                                                                        |                                       |                        |                                                  |                             |                        |                    |
| Total de duplicatas: 0<br>geográficas inferidas: 920 | Total de exsicatas com<br>Tempo de Consulta: | coordenadas geográficas: 🖤 2439 Total de<br>0,21 seg                                 | e exsicatas: 2838 Total de dete       | rminações: 2838 To     | tal de Imagens: 4607 Total de exsicatas com coor | rdenadas geográficas reais: | 1519 Total de exsicata | is com coordenadas |
| Inserir Marcadores Pess                              | oais 🛛 Associar I                            | Duplicatas Gerar Relatório Relat                                                     | ório de Determinações                 | DWC                    |                                                  | Indic                       | ação de                | que o              |
|                                                      |                                              |                                                                                      | Anterior 1 2 3                        | 4 5 6 7 8 9            | 10 Próximo                                       | espéc                       | cime é ui              | n tipo             |
|                                                      |                                              |                                                                                      |                                       |                        |                                                  | no                          | menclat                | ural               |
| Foto                                                 | Código de Barra                              | Dados da Determinação                                                                | Procedência                           |                        | Coletor                                          |                             | Daja da<br>Coleta      |                    |
|                                                      | CEPEC00127702                                | ARACEAE Geonoma<br>Determinador: Sem determinador                                    | Brasil, Bahia, Porto Seguro. Ri       | PPN Estação Veracel    | Carvalho                                         | o, G. M., 255               | 03/03/2010             | d                  |
| •                                                    | K000632619                                   | ARECACEAE Geonoma acaulis subsp.<br>tapa<br>Dete<br>00/0<br>Typu                     | Brazil. Lower Amazons. Arama          | inahy.                 | Trail, J.V                                       | V.H., 1017                  | s.d.                   | Q                  |
| . 💥                                                  | K000632620                                   | APC Imagem pa<br>Date visualiz<br>Typu<br>especialista                               | ra abrir o<br>zador                   | iahy.                  | Clique sobre a lu                                | upa para                    | s.d.                   | a                  |
|                                                      | CEN00088756                                  | ARECACEAE Geonoma acaulis Mart.<br>Determinador: Edn ia A. dos Santos em<br>/02/2014 | Brasil, Rondônia, PORTO VEL<br>Abunã) | HO. T11, 950 m. Marg   | espécime (v                                      | er 4)                       | ijo s.d.               | ٩                  |
| 1 m                                                  | CEN00012513                                  | ARECACEAE Geonoma acaulis Mart                                                       | Brasil Acre MANCIO LIMA On            | the Rio Moa, Eazenda A | rizona Andrew                                    | I Henderson 1110            | h e                    | Q                  |

**3.5 – Resultado da Busca –** no canto superior direito da ficha de resultados da busca constam os botões de "Atualização dos Resultados" após alguma modificação feita pelo usuário, para realizar "Nova Consulta" e para "Copiar o link" do resultado para compartilhamento.

| Resultado da Consu                                  | ılta                                          |                                                                                                    |                                                                 |                                          | Atualizar Resultados                            | Nova Consulta         | Copiar Link |
|-----------------------------------------------------|-----------------------------------------------|----------------------------------------------------------------------------------------------------|-----------------------------------------------------------------|------------------------------------------|-------------------------------------------------|-----------------------|-------------|
| Por listagem No Ma                                  | ара                                           |                                                                                                    |                                                                 |                                          | 1                                               |                       | Турия       |
| Consulta Herbário Vir                               | tual=Por listagem, C                          | Gênero=geonoma                                                                                                    |                                                                 |                                          |                                                 |                       |             |
| Total de duplicatas: 0<br>geográficas inferidas: 92 | Total de exsicatas con<br>0 Tempo de Consulta | n coordenadas geográficas: 🔮 2439 Total o<br>n: 0,21 seg                                                                                                    | de exsicatas: 2838 Total de determinações: 2838 Total de        | Botões para                              | realizar no                                     | va cons               | ulta, 🛚     |
| Inserir Marcadores Pes                              | soais <sup>2</sup> Associar                   | Duplicatas e Gerar Relatório Rela                                                                                                    | tório de Determinações 🛛 Gerar DWC                              | atualizar                                | os resultad                                     | os após               | а           |
|                                                     |                                               |                                                                                                    | Anterior 1 2 3 4 5 6 7 8 9 10                                   | edição de i<br>espécim                   | nformaçõe:<br>e ou copiai                       | s de alg<br>r link do | um –        |
| Foto                                                | Código de Barra                               | Dados da Determinação                                                                                                    | Procedência                                                     | resu                                     | ltado da bເ                                     | isca                  |             |
|                                                     | CEPEC00127702                                 | ARACEAE Geonoma<br>Determinador: Sem determinador                                                                                                    | Brasil, Bahia, Porto Seguro. RPPN Estação Veracel               | Car                                      | valho, G. M., 255                               | 03/03/2010            | ų           |
|                                                     | K000632619                                    | ARECACEAE Geonoma acaulis subsp.<br>tapajotensis Mart.<br>Determinador: Henderson, A. em<br>00/00/1995<br>Typus: Holótipo                                     | Brazil. Lower Amazons. Aramanahy.                               | Trai                                     | I, J.W.H., 1017                                 | s.d.                  | Q           |
|                                                     | K000632620                                    | ARECACEAE Geonoma acaulis subsp.<br>tapajotensis Mart.<br>Determinador: Henderson, A. em<br>00/00/1995<br>Typus: Categoria não informada pelo<br>especialista | Brazil. Lower Amazons. Aramanahy.                               | Trai                                     | I, J.W.H., 1017                                 | s.d.                  | Q           |
|                                                     | CEN00088756                                   | ARECACEAE Geonoma acaulis Mart.<br>Determinador: Edn ia A. dos Santos em<br>/02/2014                                                                          | Brasil, Rondônia, PORTO VELHO. T11, 950 m. Margem esc<br>Abunã) | querda do rio Madeira (Módulo Edn<br>dos | éia Araújo dos Santos, Edn ia Ara<br>Santos, 80 | a jo s.d.             | Q           |
| <b>1</b> ×                                          | CEN00012513                                   | ARECACEAE Geonoma acaulis Mart                                                                                                    | Brasil Acre MANCIO LIMA On the Rio Moa, Fazenda Arizon          | a And                                    | rew.I. Henderson 1110                           | h e                   | Q           |

**3.6 – Resultado da Busca no Mapa –** exibe os registros encontrados na busca distribuídos no mapa. Os pontos verdes indicam registros georreferenciados e os vermelhos indicam coordenadas inferidas a partir do centroide do município, quando houver esta informação. Ao clicar nos pontos do mapa o sistema redirecionará para a ficha do espécime. É possível exportar o resultado no formato KML.

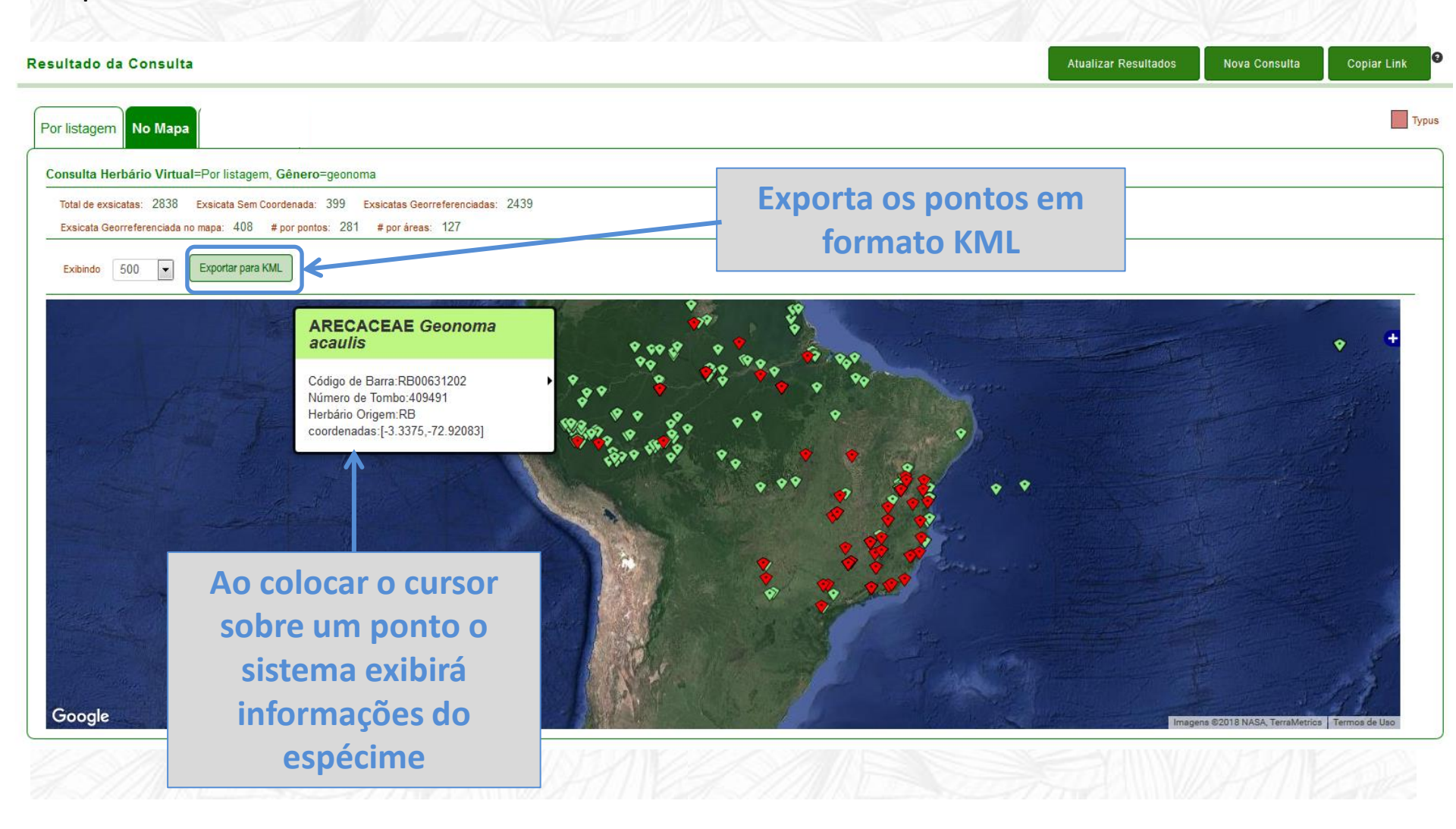

**3.7 – Relatórios de Busca –** na parte superior do resultado de busca em listagem estão os botões para exportar o relatório da busca no formato .xls e DWC-A, além do "Relatório de Determinações", onde constam as determinações feitas dentro do sistema e aquelas importadas da coleção.

| Resultado da Cons                                   | ulta                   |                                                                                                    |                                                                                 | Atualizar Resultados N                                                  | lova Consulta     | Copiar Link        |
|-----------------------------------------------------|------------------------|----------------------------------------------------------------------------------------------------|---------------------------------------------------------------------------------|-------------------------------------------------------------------------|-------------------|--------------------|
| Por listagem No M                                   | apa                    |                                                                                                    |                                                                                 |                                                                         |                   | Тури               |
| Consulta Herbário Vi                                | rtual=Por listagem, G  | iênero=geonoma                                                                                                    |                                                                                 |                                                                         |                   |                    |
| Total de duplicatas: 0<br>geográficas inferidas: 92 | Total de exsicatas com | coordenadas geográficas: 2439 Total<br>0,21 seg                                                                                                    | de exsicatas: 2838 Total de determinações: 2838 Total de Imagens: 4607          | Total de exsicatas com coordenadas geográficas reais: 1519              | Total de exsicata | is com coordenadas |
| Inserir Marcadores Pe                               | ssoais Associar        | Duplicatas                                                                                                    | tório de Determinações \varTheta Gerar DWC 🔍                                    | Botões para exporta                                                     | ar resu           | Itados             |
|                                                     |                        |                                                                                                    | Anterior 1 2 3 4 5 6 7 8 9 10 Proxim                                            | da busca em di                                                          | ferent            | es                 |
|                                                     |                        |                                                                                                    |                                                                                 | formatos (.xls e                                                        | DWC-A             | 4) e               |
| Foto                                                | Código de Barra        | Dados da Determinação                                                                                                    | Procedência                                                                     | relatório de dete                                                       | rminad            | cões               |
|                                                     | CEPEC00127702          | ARACEAE Geonoma<br>Determinador: Sem determinador                                                                                                    | Brasil, Bahia, Porto Seguro. RPPN Estação Veracel                               |                                                                         |                   |                    |
|                                                     | K000632619             | ARECACEAE Geonoma acaulis subsp.<br>tapajotensis Mart.<br>Determinador: Henderson, A. em<br>00/00/1995<br>Typus: Holótipo                                     | Brazil. Lower Amazons. Aramanahy.                                               | Trail, J.W.H., 1017                                                     | s.d.              | Q                  |
| . 🕅                                                 | K000632620             | ARECACEAE Geonoma acaulis subsp.<br>tapajotensis Mart.<br>Determinador: Henderson, A. em<br>00/00/1995<br>Typus: Categoria não informada pelo<br>especialista | Brazil. Lower Amazons. Aramanahy.                                               | Trail, J.W.H., 1017                                                     | s.d.              | Q                  |
|                                                     | CEN00088756            | ARECACEAE Geonoma acaulis Mart.<br>Determinador: Edn ia A. dos Santos em<br>/02/2014                                                                          | Brasil, Rondônia, PORTO VELHO. T11, 950 m. Margem esquerda do rio Mac<br>Abunã) | deira (Módulo Ednéia Araújo dos Santos, Edn ia Ara jo<br>dos Santos, 80 | s.d.              | Q                  |
|                                                     | CEN00012513            | ARFCACEAF Geonoma acaulis Mart                                                                                                    | Brasil Arre MANCIO LIMA On the Rin Moa Fazenda Arizona                          | Andrew J Henderson 1110                                                 | h e               | Q                  |

**3.8 – Marcadores pessoais** - é possível criar marcadores pessoais para agrupar e indexar espécimes. Marque os registros aos quais deseja adicionar um marcador e clique no botão "Inserir Marcadores Pessoais". Uma janela irá se abrir para que adicione um nome ao marcador (ex.: "plantas para revisar", "vouchers para Flora do Itatiaia").

| Resultado da Consulta                                                                                                    | Atualizar Resultados                    | Nova Consulta       | Copiar Link       |
|----------------------------------------------------------------------------------------------------|-----------------------------------------|---------------------|-------------------|
| Por listagem No Mapa                                                                                                    |                                         |                     | Тури              |
| Consulta Herbário Virtual=Por listagem, Gênero=geonoma                                                                                                    |                                         |                     |                   |
| Total de duplicatas: 0 Total de exsicatas com coordenadas geográficas: 2439 Total de exsicatas: 2838 Total de determinações: 2838 Total de Imagens: 4607 Total de exsicatas | com coordenadas geográficas reais: 151  | 9 Total de exsicata | s com coordenadas |
| geográficas inferidas: 920 Tempo de Consulta: 0,21 seg                                                                                                    |                                         |                     |                   |
| Inserir Marcadores Pessoais  Associar Duplicatas Gerar Relatório Gerar Relatório de Determinações Gerar DWC                                                                 |                                         |                     |                   |
| Anterior 1 2 3 4 5 6 7 8 9 10 Próximo                                                                                                    |                                         |                     |                   |
|                                                                                                    |                                         |                     |                   |
| Foto Código de Barra Dados da Det                                                                                                    | Coletor                                 | Data da<br>Coleta   |                   |
|                                                                                                    | Carvalho, G. M., 255                    | 03/03/2010          | Q                 |
|                                                                                                    |                                         |                     |                   |
| para inserii                                                                                                    |                                         |                     |                   |
| K000632619 ARECACEAE Marcadores Pessoais                                                                                                    | Trail, J.W.H., 1017                     | s.d.                | Q                 |
| Determinador. Henderson, A. em                                                                                                    |                                         |                     |                   |
| Typus: Holótipo                                                                                                    |                                         |                     |                   |
| K000632620 ARECACEAE Geonoma acaulis subsp. Brazil. Lower Amazons. Aramanahy.                                                                                               | Trail, J.W.H., 1017                     | s.d.                | Q                 |
| Determinador: Henderson, A. em                                                                                                    |                                         |                     |                   |
| Typus: Categoria não informada pelo                                                                                                    |                                         |                     |                   |
| especialista especialista CEN00088756 ARECACEAE Geonoma acaulis Mart. Brasil, Rondônia, PORTO VELHO. T11, 950 m. Margem esquerda do rio Madeira (Módulo                     | Ednéia Araújo dos Santos, Edn ia Ara jo | o s.d.              | Q                 |
| Determinador: Edn ia A. dos Santos em Abunã)<br>/02/2014                                                                                                    | dos Santos, 80                          |                     |                   |
|                                                                                                    |                                         |                     |                   |
| CEN00012513 ARECACEAE Geonoma acaulis Mart Brasil Acre MANCIO LIMA On the Rio Mona Fazenda Arizona                                                                          | Andrew J. Henderson, 1110               | s d                 | Q                 |

4 – Ficha do espécime – apresenta em abas as informações da coleta, o histórico de determinações do espécime dentro e fora do sistema, duplicatas associadas no sistema, informações sobre as imagens e botão para download do PDF, mapa exibindo o ponto de coleta quando houver informações georreferenciadas, dados conforme transcritos originalmente, além das ferramentas de edição de dados e de nova determinação. Nesta ficha também é possível adicionar marcadores pessoais e comentários públicos ou privados.

| ARACEAE Geonoma                                                                                          |                                                                                                    |               |         |                  |                  | n<br>Deter                                                                    | +DT<br>Nova<br>RMINAÇÃO | EDITAR DADOS<br>DO ESPÉCIME | Fechar |
|----------------------------------------------------------------------------------------------------|----------------------------------------------------------------------------------------------------|---------------|---------|------------------|------------------|-------------------------------------------------------------------------------|-------------------------|-----------------------------|--------|
| Dados do Espécin                                                                                         | ne Histórico de Determinação                                                                                                    | Duplicatas    | Imagens | Мара             | Dados Transcrito | 5                                                                             |                         |                             |        |
| Informações Gerais   Nota:   Nota:   Nota:   Nota:   Nota:   Nitaidações:   0.0/5.0.   Susalizações:   2 | Comissão Executiva do Plano da I<br>CEPEC<br>Dado não informado<br>Carvalho, G. M.<br>255<br>03/03/2010<br>Brasil, Bahia, Porto Seguro, RPPN<br>16° 30' 0" S, 39° 15' 0" W.<br>100.0 m a 100.0 m<br>Dado não informado<br>Floresta de Tabuleiros. Floresta Al<br>Inclui novos<br>pessoais o<br>marcadores | avoura Cacaue | cel     | res<br>a<br>ites |                  | Campo para inserir<br>comentários públicos<br>ou privados sobre o<br>espécime |                         | Não editado.                |        |

**4 – Ficha do espécime –** na ficha do espécime, clique sobre a imagem para abrir o visualizador e suas ferramentas. A barra inferior do visualizador de imagem traz ferramentas para zoom e medição de estruturas.

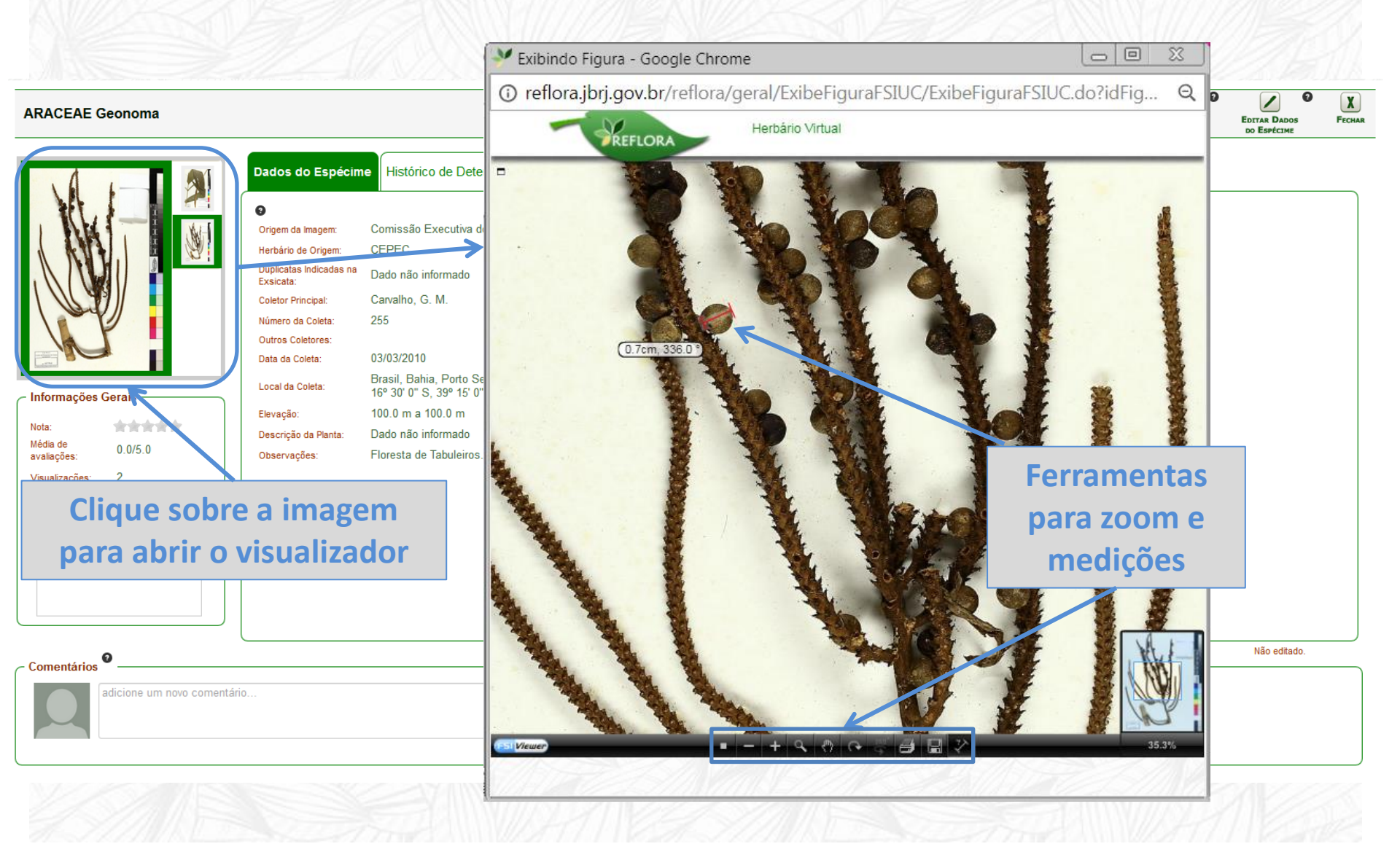

**4.1 – Aba Dados do Espécime e Edição de Dados –** Os dados do espécime trazem as informações que constam na etiqueta e são editáveis. Esta ferramenta tem a intenção de melhorar a qualidade das informações disponíveis.

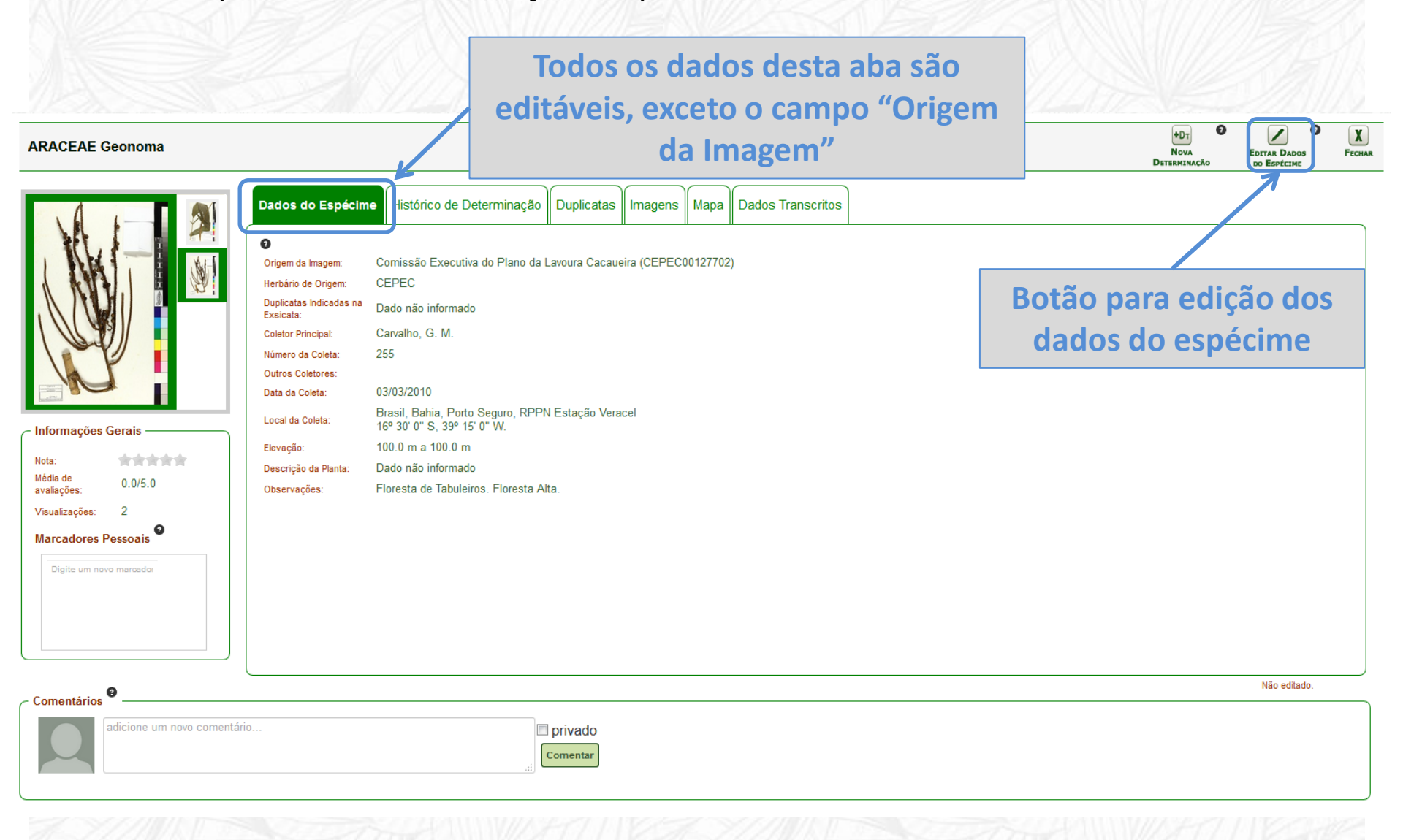

**4.2 – Histórico de Determinação e Nova Determinação –** esta aba traz o histórico das determinações do espécime, tenham elas sido feitas na coleção de origem ou no sistema. No histórico também é possível consultar detalhes sobre a determinação como Confirmações de uma determinação por outro especialista e a natureza do tipo nomenclatural, se for o caso. No canto superior direito encontra-se o botão para criar nova determinação.

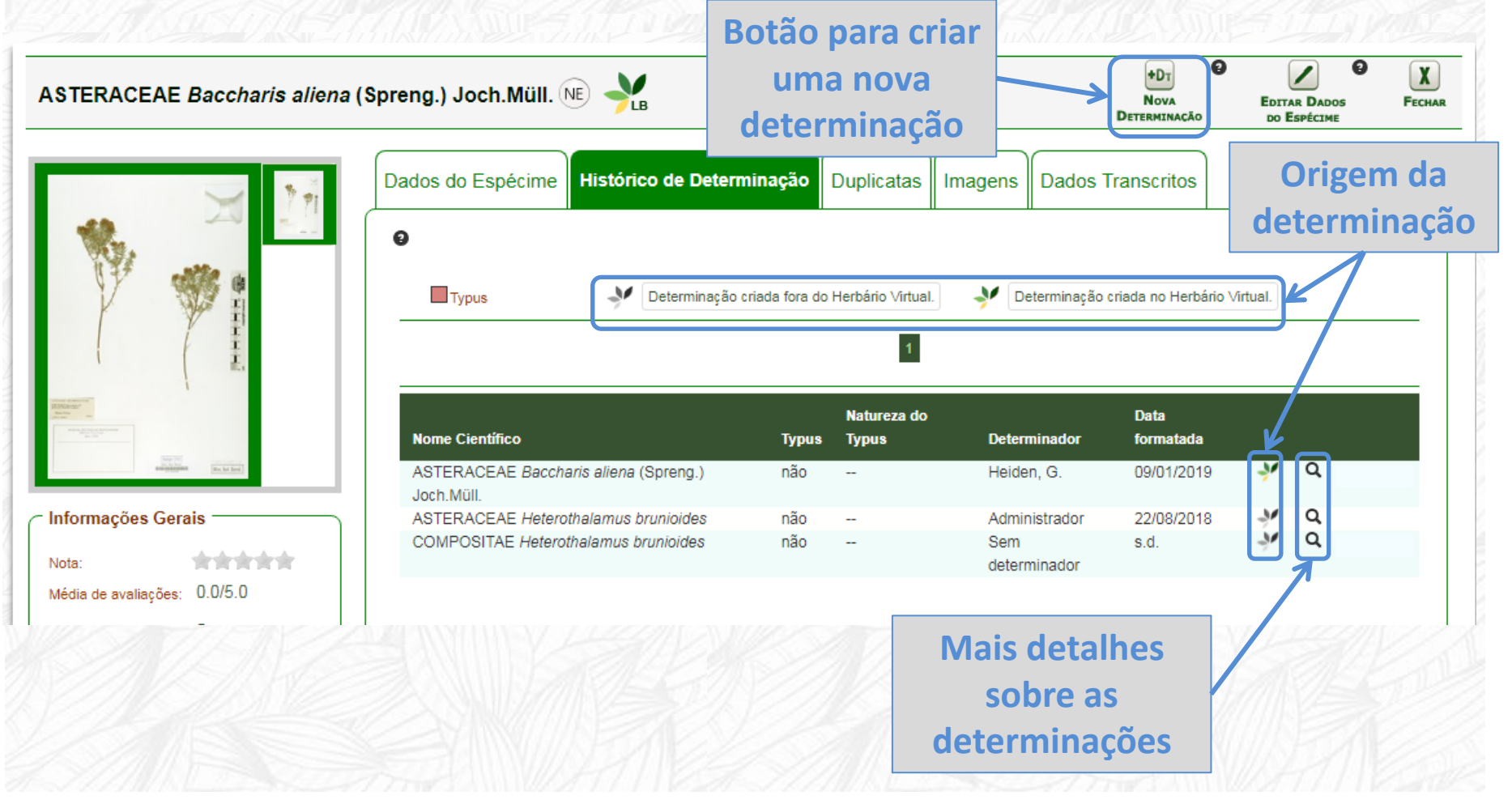

**4.2** – **Histórico de Determinação e Nova Determinação** – é possível inserir uma nova determinação para o espécime ou, ainda, inserir uma determinação antiga, mas que não foi incluída no histórico do sistema. O sistema irá preencher automaticamente com o nome do usuário e a data. Estes campos, no entanto, são editáveis e é possível digitar o nome de outro determinador e uma data anterior para se adicionar ao histórico. A nova determinação poderá ser propagada às duplicatas já associadas no sistema.

| dicionar Nova Dete      | erminação ————— |       |                      |                                                                                        |
|-------------------------|-----------------|-------|----------------------|----------------------------------------------------------------------------------------|
| lentificação de Espécie | ⊚ aff.<br>⊚ cf. |       |                      | Campo para determinador                                                                |
| ome (sem autor)<br>/pus |                 |       | Q                    | sistema com o nome do usuário,                                                         |
| eterminador             |                 | 4     |                      | mas passível de edição                                                                 |
| ata da Determinação     | 28/05/2018      | K     |                      |                                                                                        |
| otas da Determinação    |                 |       | Cam<br>a<br>si:      | po para data preenchido<br>nutomaticamente pelo<br>stema, mas passível de<br>alteração |
| Duplicatas              | pi encontrado.  | Indic | cação de<br>derá pro | e duplicatas às quais o sistema<br>opagar a nova determinação                          |

**4.3** – **Associação de duplicatas** – registros de uma mesma coleta, depositados em diferentes instituições, podem ser associados no sistema. Desta forma é possível propagar as novas determinações e alterações de dados, além de reunir os registros no resultado da busca. O sistema faz uma pré-seleção de possíveis duplicatas, com base no número de coleta, mas outros filtros também estão disponíveis para refinar a busca.

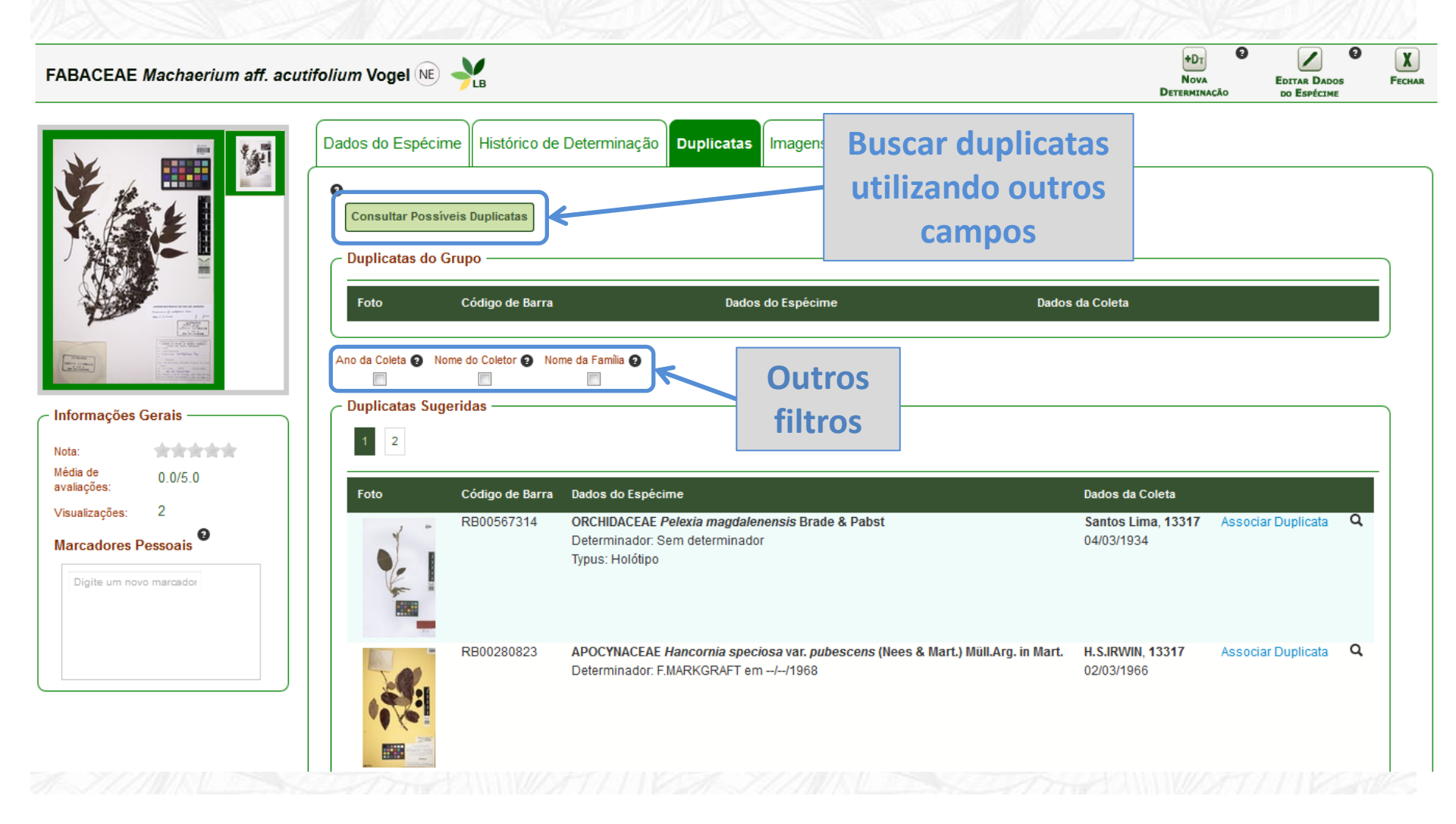

**4.3** – **Associação de duplicatas** – também é possível associar duplicatas à partir do resultado de busca, marcando os registros na caixa de seleção à esquerda da listagem e clicando no botão "Associar Duplicatas".

| Resultado da Consulta                                                                                                    | Atualizar Resultados Nov                                                  | va Consulta Co           | ipiar Link  |
|----------------------------------------------------------------------------------------------------|---------------------------------------------------------------------------|--------------------------|-------------|
| Por listagem No Mapa                                                                                                    |                                                                           |                          | Тури        |
| Consulta Herbário Virtual=Por listagem, Gênero=geonoma                                                                                                    |                                                                           |                          |             |
| Total de duplicatas: 0 Total de exsicatas com coordenadas geográficas: • 2439 Total de exsicatas: 2838 Total de determinações: 2838 Total de Imagens: 46                                                              | Total de exsicatas com coordenadas geográficas reais: 1519                | Total de exsicatas com c | oordenadas: |
| geográficas inferidas:       920       Tempo de Consulta:       0,21 Seg         Inserir Marcadores Pessoais       Inserir Marcadores Pessoais       Gerar Relatório       Relatório de Determinações       Gerar DWC |                                                                           |                          |             |
| Anterior 1 2 3 4 5 6 7 8 9 10 Próximo                                                                                                    |                                                                           |                          |             |
| Foto Código de Barra Dados o Determinação Procedência                                                                                                    | Coletor                                                                   | Data da<br>Coleta        |             |
| CEPECOU 127702 ARACEAR G<br>Determina c<br>Determina c<br>Determina c<br>Determina c<br>Determina c<br>Determina c<br>Determina c<br>Determina c                                                                      | Carvalho, G. M., 255                                                      | 03/03/2010 <b>Q</b>      |             |
| K000632619 ARECACEAE Geonomia acaunis subsp. Brazil Lower Amazons, Aramanany,<br>tapajotensis Mart.<br>Determinador: Henderson, A. em<br>00/00/1995<br>Typus: Holótipo                                                | Trail, J.W.H., 1017                                                       | s.d. Q                   |             |
| K000632620 ARECACEAE Geonoma acaulis subsp. Brazil. Lower Amazons. Aramanahy.<br>tapajotensis Mart.<br>Determinador: Henderson, A. em<br>00/00/1995<br>Typus: Categoria não informada pelo<br>especialista            | Trail, J.W.H., 1017                                                       | s.d. Q                   |             |
| CEN00088756 ARECACEAE Geonoma acaulis Mart.<br>Determinador: Edn ia A. dos Santos em Abunã)<br>-/02/2014                                                                                                    | Madeira (Módulo Ednéia Araújo dos Santos, Edn ia Ara jo<br>dos Santos, 80 | s.d. <b>Q</b>            |             |
| CEN00012513 ARECACEAE Geonoma acaulis Mart Brasil Acre MANCIO LIMA On the Rin Moa. Eazenda Arizona                                                                                                    | Andrew.1 Henderson 1110                                                   | <b>D</b> he              |             |

**4.4 – Download de Imagens –** na aba Imagens é possível baixar um arquivo PDF e relatar eventuais problemas com a imagem. Caso necessite de uma cópia em alta resolução escreva para reflora@jbrj.gov.br.

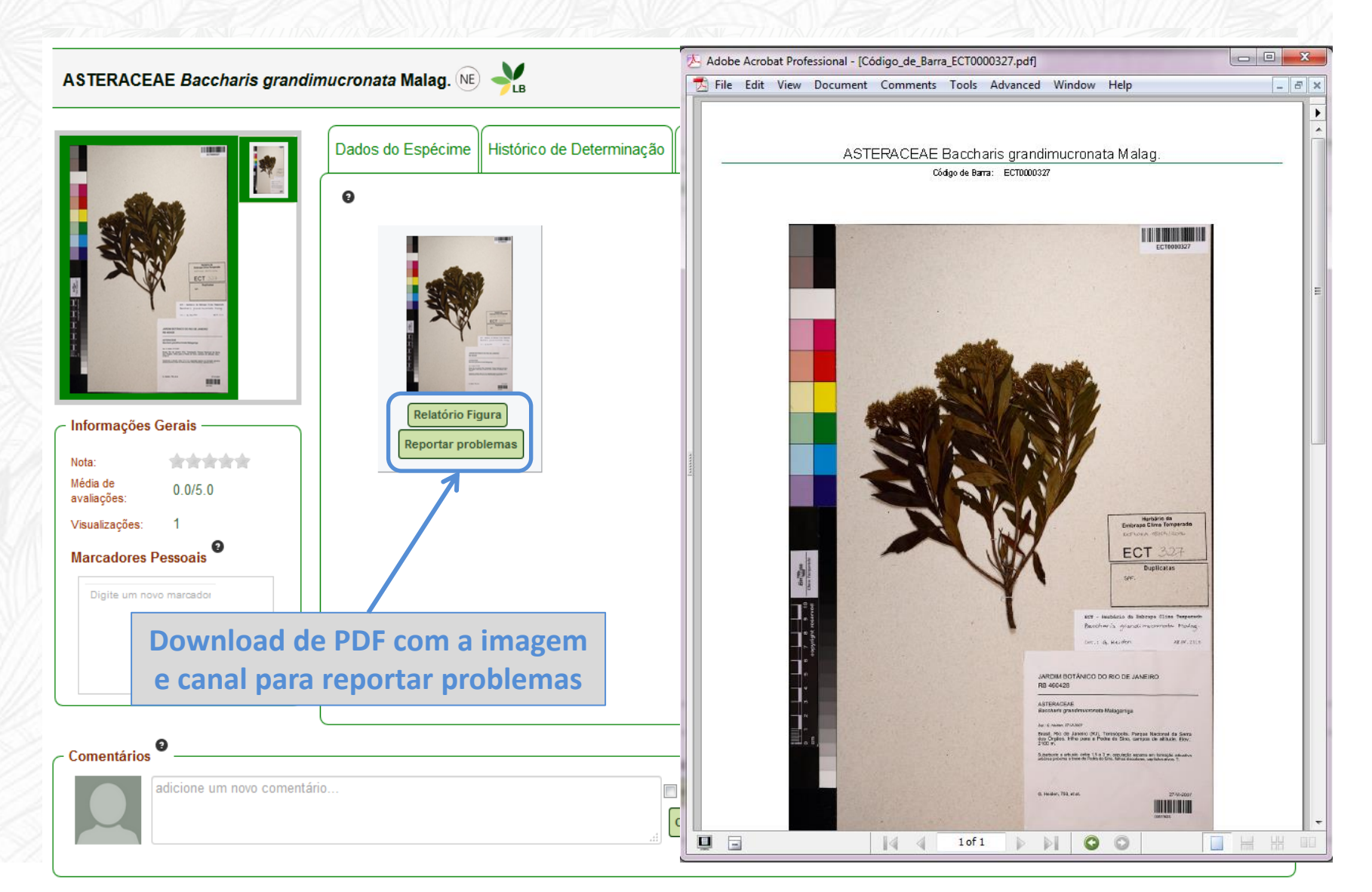

**4.5 – Aba Dados transcritos –** esta aba traz os dados conforme foram transcritos originalmente e seu conteúdo não pode ser alterado pelos usuários.

| ASTERACEAE Baccharis grandim                                                                                                    | ucronata Malag.                                                      |                                                                 |              |              | +DT<br>Nova<br>Determinacă | EDITAR DADOS VOLTAR<br>DE ESPÉCIME |
|----------------------------------------------------------------------------------------------------|----------------------------------------------------------------------|-----------------------------------------------------------------|--------------|--------------|----------------------------|------------------------------------|
|                                                                                                    | Dados do Espécime                                                    | Histórico de Determinação                                       | Duplicatas   | Imagens      | Dados Trans                | critos                             |
|                                                                                                    | Origem da Imagem R                                                   | В                                                               |              |              |                            |                                    |
|                                                                                                    | Herbário de Origem R                                                 | В                                                               |              |              |                            |                                    |
|                                                                                                    | Duplicatas Indicadas D                                               | ado não informado                                               |              |              |                            | E                                  |
| X Plan                                                                                                    | Coletor Principal Jo                                                 | osé E. R. Collares                                              |              |              |                            |                                    |
|                                                                                                    | Outros Coletores S.                                                  | с.                                                              |              |              |                            |                                    |
| All f deper (1) with a second second | Data da Coleta 20                                                    | 5/09/1980                                                       |              |              |                            |                                    |
| Barrado Hallin Roberts Real Frances                                                                                                    | Local da Coleta D                                                    | ado não informado                                               |              |              |                            | 2                                  |
| Informações Gerais<br>Nota:<br>Média de avaliações: 0.0/5.0                                                                                                    | )s cam                                                               | pos des                                                         | ta al        | baı          | não                        | poden                              |
| Informações Gerais<br>Nota:<br>Média de avaliações: 0.0/5.0<br>Visualizações: 29<br>Marcadores Pessoais                                                                                                    | )s cam<br>ser e                                                      | pos dest<br>editados                                            | ta al<br>pel | ba ı<br>os ı | nã <mark>o</mark><br>usuá  | poden<br>irios                     |
| Informações Gerais<br>Nota:<br>Média de avaliações: 0.0/5.0<br>Visualizações: 29<br>Marcadores Pessoais                                                                                                    | )s cam<br>ser e                                                      | pos dest<br>editados                                            | ta al<br>pel | ba ı<br>os ı | não<br>usuá                | poden<br>irios                     |
| Informações Gerais<br>Nota:<br>Média de avaliações: 0.0/5.0<br>Visualizações: 29<br>Marcadores Pessoais                                                                                                    | DS CAM<br>SET 6<br>Número da Coleta 64<br>Instituição Responsável Ja | pos des<br>editados<br>366<br>ardim Botânico do Rio de Janeiro  | ta al<br>pel | ba ı<br>os ı | não<br>usuá                | poden<br>irios                     |
| Informações Gerais<br>Nota:<br>Média de avaliações: 0.0/5.0<br>Visualizações: 29<br>Marcadores Pessoais                                                                                                    | DS CAM<br>SEL 6<br>Número da Coleta 64<br>Instituição Responsável Ja | pos dest<br>editados<br>866<br>ardim Botânico do Rio de Janeiro | ta al<br>pel | ba ı<br>os ı | não<br>usuá                | poden<br>irios                     |
| Informações Gerais<br>Nota:<br>Média de avaliações: 0.0/5.0<br>Visualizações: 29<br>Marcadores Pessoais<br>teste x Digite um novo marc                                                                                                    | DS CAM<br>SEL 6<br>Número da Coleta 6<br>Instituição Responsável Ja  | pos dest<br>editados<br>866<br>ardim Botânico do Rio de Janeiro | ta al<br>pel | ba I<br>os I | não<br>usuá                | poden<br>irios                     |
| Informações Gerais<br>Nota:<br>Média de avaliações: 0.0/5.0<br>Visualizações: 29<br>Marcadores Pessoais                                                                                                    | DS CAM<br>SET 6<br>Número da Coleta 64<br>Instituição Responsável Ja | pos dest<br>editados<br>866<br>ardim Botânico do Rio de Janeiro | ta al<br>pel | ba ı<br>os ı | não<br>usuá                | poden<br>irios                     |
| Informações Gerais<br>Nota:<br>Média de avaliações: 0.0/5.0<br>Visualizações: 29<br>Marcadores Pessoais<br>teste x Digite um novo marc                                                                                                    | DS CAM<br>SEL 6<br>Número da Coleta 64<br>Instituição Responsável Ja | pos dest<br>editados                                            | ta al<br>pel | ba I<br>OS I | não<br>usuá                | poden<br>rios                      |

**5 – Alterar configurações** - para modificar as informações de usuário e filtros de atualização clique sobre o botão de login, na barra superior, e selecione a opção "Configurações".

| Flora 2020 -                                                                                                    | Herbário Virtual -                                                                                                    |                                                                                                    | Enviar Sugestões/Problemas                                                                                                    |
|----------------------------------------------------------------------------------------------------|----------------------------------------------------------------------------------------------------|----------------------------------------------------------------------------------------------------|----------------------------------------------------------------------------------------------------|
| TEST A FILL                                                                                                    |                                                                                                    |                                                                                                    | Configuraçã<br>Alterar sent<br>Sair                                                                                                    |
| CANCELADO - Parada<br>dos sistemas no dia 18/01<br>(quarta-feira)                                                        | Mais de 1 milhão de<br>imagens no HV-Reflora                                                                                             | Novas Imagens no<br>Herbário Virtual                                                                                                    | Links Flora do Brasil                                                                                                    |
| 16/01/2017<br>A equipe de TI do JBRJ informa que os<br>procedimentos serão executados sem<br>desligar os sistemas, mas p | 26/06/2015<br>Ultrapassamos a incrível marca de 1 milhão<br>de imagens no Herbário Virtual Reflora.<br>Vejam no link aba<br>Saiba mais > | 02/02/2015<br>Atenção taxonomistas!!! Novas imagens<br>são incluídas periodicamente no Herbário<br>Virtual Reflora e a ú<br>Saiba mais > | Consulta Pública<br>Estatísticas<br>PHErbário Virtual<br>Área de Trabalho<br>Consulta Pública                                                             |
| Saiba mais >                                                                                                    |                                                                                                    |                                                                                                    | Últimas Atu<br>Leitma<br>ARECA<br>Mart.<br>MÓDUL<br>18-11-2                                                                                               |
|                                                                                                    |                                                                                                    |                                                                                                    | Leitman, P.M. criou uma nova<br>determinação para ARECACEAE<br><i>Geonoma wittigiana</i> Glaz. ex Drude<br>MÓDULO HERBÁRIO VIRTUAL<br>14-10-2016 10:17:20 |
|                                                                                                    |                                                                                                    |                                                                                                    |                                                                                                    |

**5.1** - Alterar dados pessoais - para modificar nome completo, nome abreviado, instituição à qual está filiado(a) ou email, clique em "Editar usuário".

| Flora 2020 -                                                                                                    | Herbário Virtual <del>-</del>    | Enviar Sugestões/Problemas 💿 PT 🔻 msilva                  |
|----------------------------------------------------------------------------------------------------|----------------------------------|-----------------------------------------------------------|
| Detalhando Usuário - Maria Silva                                                                                                    |                                  | 1 – Depois de alterar os seus<br>dados pessoais clique em |
| Informações Gerais       Permissões         Status:       Ativo         Nome Completo:       Maria Silva         Nome Abreviado:       Silva, M.         Curador:       Não         Nivel de Permissão:       Pesquisador         Login:       msilva         E-Mail:       msilva@gmail.com         Instituição:       Maria Silva |                                  | 2 – Para retornar a página<br>anterior clique em "Voltar" |
| Voltar Editar Usuário Filtros Atualizações                                                                                                    | Editar Usuário<br>Dados Pessoais | SALVAR VOLTAR                                             |
|                                                                                                    | Nome Completo<br>Maria Silva     | Nome Abreviado<br>Silva, M.                               |
| Clicar em "Editar<br>Usuário" para<br>alterar dados gerais                                                                                                    | Email •<br>msilva@gmail.com      | Confirme seu email *                                      |

**5.2 - Filtros de atualizações -** para personalizar os táxons dos quais deseja receber notificações sobre atualizações de alterações no sistema clique no botão "Filtros Atualizações".

| Flora 2020 - Herbário Virtual -                                                                                                    | Enviar Sugestões/Problemas | Interpretention of the second second sec |
|----------------------------------------------------------------------------------------------------|----------------------------|----------------------------------------------------------------------------------------------------|
| Detalhando Usuário - Maria Silva                                                                                                    | HEDRI HINDE                |                                                                                                    |
| Informações Gerais Permissões                                                                                                    |                            |                                                                                                    |
| Status:       Ativo         Nome Completo:       Maria Silva         Nome Abreviado:       Silva, M.         Curador:       Não         Nivel de Permissão:       Pesquisador         Login:       msilva         E-Mail:       msilva@gmail.com         Instituição:       Filtros Atualizações |                            |                                                                                                    |
| Clique em "Filtros Atualizações" para<br>personalizar os avisos de alterações no<br>sistema Reflora                                                                                                    |                            | 30                                                                                                    |

**5.2** - **Filtros de atualização** – se não tiver nenhum táxon selecionado ainda, clique em "+" para abrir um campo novo. Escreva o nome do táxon e escolha da lista sugerida pelo sistema. Caso deseje remover um nome da lista basta clicar sobre "-" para excluí-lo.

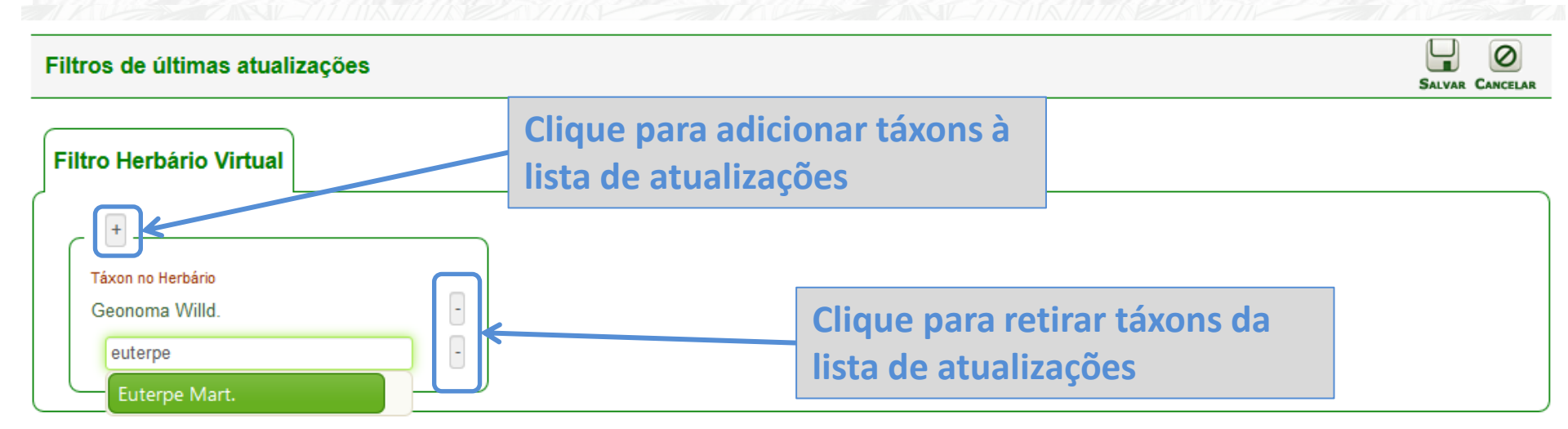

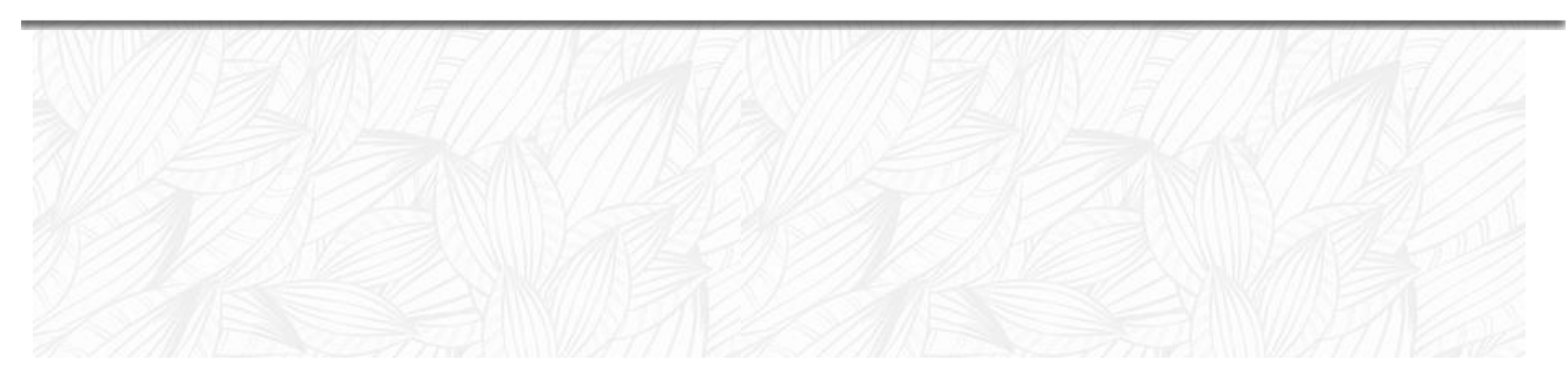

6 – Alterar senha – na barra superior do sistema, clique sobre o seu login e em seguida em "Alterar senha".

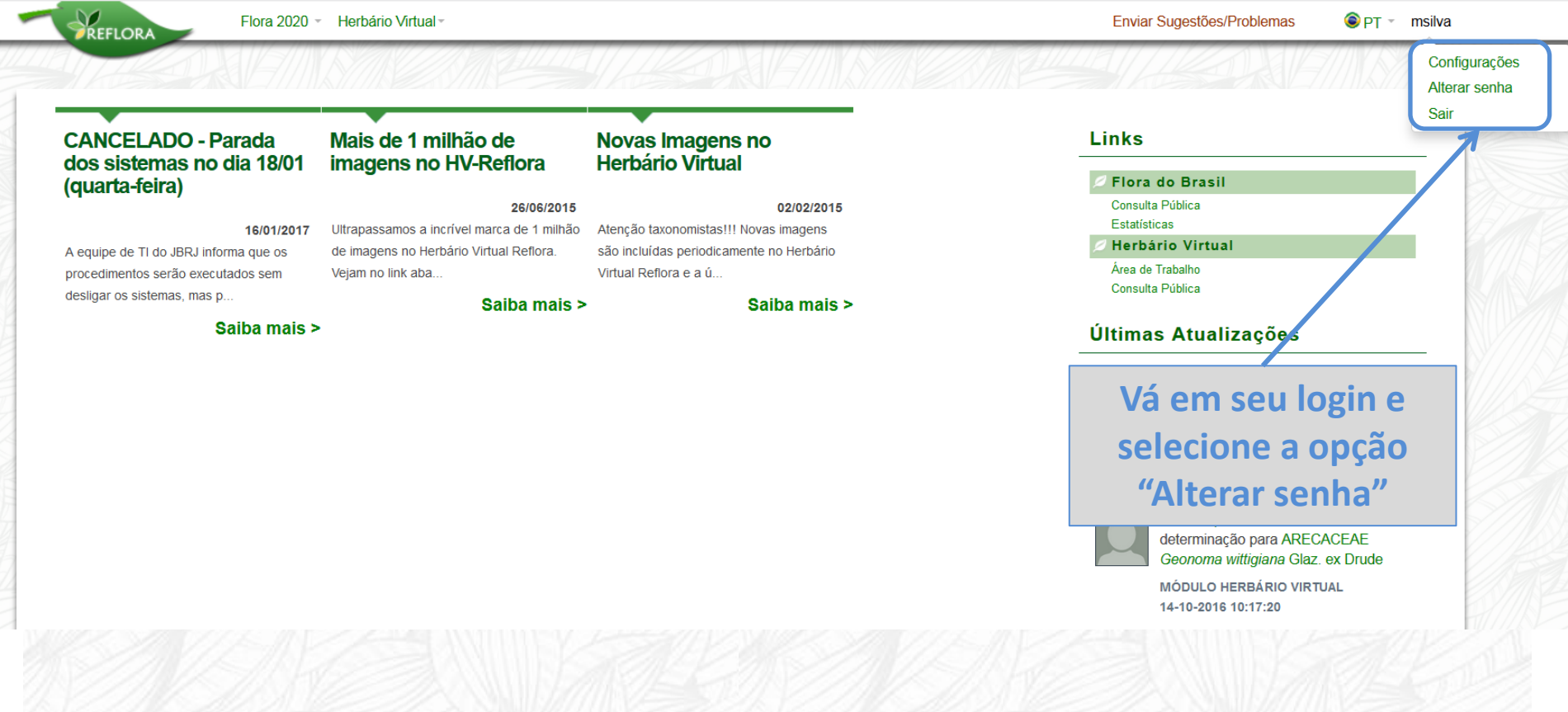

6 – Alterar senha – coloque a senha atual e a nova senha que deseja usar para realizar a alteração no sistema.

| REFLORA                                                                                      | Flora 2020 - Herbário Virtual -                           | Enviar Sugestões/Problemas                                             | Image: PT ▼ msilva |
|----------------------------------------------------------------------------------------------|-----------------------------------------------------------|------------------------------------------------------------------------|--------------------|
| lterar Senha                                                                                 |                                                           |                                                                        |                    |
| Login<br>Senha Atual★<br>Nova senha ★<br>Repita nova senha ★<br>Ok<br>Os campos marcados com | silva<br>1 -<br>2 -<br>3 -<br>asterisco são obrigatórios. | Insira a sua senha atual<br>Insira a nova senha<br>Repita a nova senha |                    |
|                                                                                              |                                                           |                                                                        | N                  |
|                                                                                              |                                                           |                                                                        |                    |

7 – Recuperar senha – na página de acesso do sistema, caso não se lembre de seu login e/ou senha, clique em "Recuperar sua senha?" para receber um email automático com estas informações. Caso não se lembre qual email está cadastrado, escreva para reflora@jbrj.gov.br.

| REF   | LORA |        |
|-------|------|--------|
| Login |      |        |
| Senha |      | Recupe |
|       |      | necupe |

8 – Enviar Sugestões/Problemas – além deste canal de comunicação no sistema você também pode reportar problemas, dúvidas e sugestões através do nosso e-mail (reflora@jbrj.gov.br).

| DALEM SMELSM    |                                                                               |
|-----------------|-------------------------------------------------------------------------------|
|                 |                                                                               |
|                 | Canal de comunicação para reportar<br>problemas, fazer sugestões ou perguntas |
|                 |                                                                               |
| NIA // / APPMAR | NITE TO MINING TO THE MANT                                                    |
|                 |                                                                               |
|                 |                                                                               |
|                 |                                                                               |

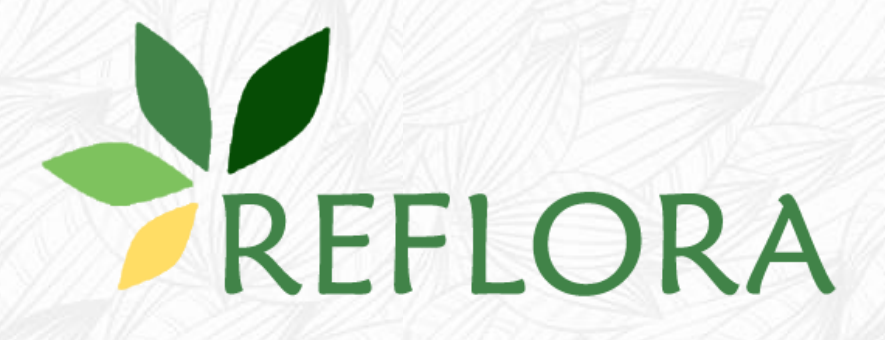

# Seja Bem Vindo ao Herbário Virtual Reflora!